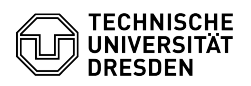

## Schlüsselbund - Zertifikatsinstallation - macOS

03.07.2024 11:23:12

## **FAQ-Artikel-Ausdruck**

| Kategorie: | IT-Sicherheit & Anmeldung an Diensten::PKI-Zertifikate | Bewertungen:           | 5                     |
|------------|--------------------------------------------------------|------------------------|-----------------------|
| Status:    | öffentlich (Alle)                                      | Ergebnis:              | 80.00 %               |
| Sprache:   | de                                                     | Letzte Aktualisierung: | 11:14:54 - 21.06.2024 |

Schlüsselwörter

E-Mail Mail Signatur Apple Zertifikat Einrichtung PKI Schlüsselbund Nutzerzertifikat

Lösung (öffentlich)

Klicken Sie auf die Datei (PKCS12-Format), die den Schlüssel und das Zertifikat enthält.

Screenshot Zertifikatsdatei

Wählen Sie den Schlüsselbund "Anmeldung" aus und klicken Sie auf "Hinzufügen".

Screenshot macOS: Installationsfenster

Sobald Sie aufgefordert werden, das Zertifikatspasswort einzugeben, tragen Sie dieses ein und bestätigen dies mit "OK".

Screenshot macOS: Passwortabfrage

Sie werden nach der Installation in die Schlüsselbundverwaltung weitergeleitet. Dort können Sie unter "Meine Zertifikate" das eben installierte Zertifikat sehen.

Screenshot masOS: Schlüsselbundverwaltung